## 3.3.3 受領確認書提出

「入札通知書」を受理後、入札通知書の「受領確認書」を提出します。 「受領確認書」は入札参加意思の有無に関わらず、必ず提出してください。

(1)「調達案件一覧」画面から、「受領確認書」画面を表示します。

| CALS/EC - Windows Int                     | ernet Explorer                                     |            |                  |
|-------------------------------------------|----------------------------------------------------|------------|------------------|
| (工事・業務)                                   |                                                    |            | R                |
|                                           | 2014年02月06日 16時38分 CALS/EC 電子入札システム                |            | V                |
| えひめ電子入礼共同システム                             | 入札情報公開システム 電子入札システム 説明要求                           | ヘルプ        | お問い合せ            |
| • 簡易案件検索                                  | 調達案件一覧                                             |            |                  |
| ◎ 調達案件検索                                  | 調達機関(部局) 土木部                                       |            | 表示案件 1-1         |
| <ul> <li>         ・調達案件一覧     </li> </ul> | 企業ID 22000001000003                                |            | 全案件数 1           |
| • 入札状況一覧                                  | 住所 愛媛県松山市1-1-1                                     |            |                  |
| 0 承得来情報                                   | 企業名称 業者003<br>代生業年代々 テフト 大郎                        |            | 0.0              |
|                                           |                                                    |            | 最新表示             |
|                                           | 案件表示顺序 <u>案件番号</u>                                 | 最新更新日時     | 2014.02.06 16:38 |
|                                           | 到这架存的框 人扎方如安格確認申該會/ 受领確認/<br>追加双科提出書/多加表明書 提出查思確認書 | 技術提案書/技    | :緒資料 企業<br>フロパ   |
|                                           | 冊<br>号 調速案件名件<br>提出 再提出 受付票 通知書 通知書 提出 再提出 受付      | 熹 提出 再提出 受 | 付票 通知書 ディ        |
|                                           | 1 (国) 999号 指名競争<br><u>造路改築工事</u> 入札 表示 提出          |            |                  |
|                                           |                                                    |            | 表示案件 1-1         |
|                                           |                                                    |            | 全案件数 1           |
|                                           | 「提出」欄の「提出」                                         |            | <b>1</b>         |
|                                           | ボタンをクリック                                           |            |                  |
|                                           |                                                    |            |                  |
|                                           |                                                    |            |                  |
|                                           |                                                    |            |                  |
|                                           |                                                    |            |                  |
|                                           |                                                    |            |                  |
|                                           |                                                    |            |                  |
|                                           |                                                    |            |                  |

(2)「受領確認書」の内容を確認します。

| CALS/EC - Windows                              | Internet Explorer                           |                                    |          |
|------------------------------------------------|---------------------------------------------|------------------------------------|----------|
| (工事・業務)                                        |                                             | CHISTEC #7.1+15:7=1 0              |          |
|                                                | 2014年03月15日 01時42分                          | CALS/EC RETARIAN A                 |          |
| えひめ電子入礼共同システム                                  | 入札情報公開システム 電子入札システム 説明要求                    | ヘルプ あに                             | 批合世      |
| <ul> <li>○ 簡易案件検索</li> <li>○ 調達案件検索</li> </ul> | 十大学语言 注                                     | 2014年03月15日<br>企業ID:38000090000003 |          |
|                                                |                                             | 企業名称:業者003                         |          |
| ○ 調達案件一覧                                       |                                             | 代表者氏名: テスト 太郎                      |          |
| • 入札状況一覧                                       |                                             | A7 n4 - 7 4                        |          |
| <ul> <li>登録者情報</li> </ul>                      | 文                                           | '祺確認書                              |          |
|                                                | 下記の調達案件に対する指                                | 名通知書を受領した事を確認しました。                 |          |
|                                                |                                             | 58                                 |          |
|                                                | 調達案件番                                       | 号: 3800000401802013001500          |          |
|                                                | 調達案件名                                       | 称:(国)999号 道路改良工事                   |          |
|                                                | <sup>提出内容確認</sup> 」<br>「提出内容確認」<br>ボタンをクリック | <b>₩</b>                           |          |
|                                                |                                             | ۹ 100%                             | <b>▼</b> |

| CALS/EC - Windows Internet Explorer                                                                                                    |                       |
|----------------------------------------------------------------------------------------------------|-----------------------|
| (工事·業務)<br>愛媛県 2014年03月15日 01時42分 CALS/EC 電子入札システム  の                                                                                                    |                       |
| えなめ電子入私共同システム 入札情報公開システム 電子入札システム 説明要求 へ                                                                                                    | ルプ お聞い合せ              |
| ・ 簡易案件検索       ・ 回達案件検索       ・ 回達案件       ・ 回達案件       ・ 回達案件       ・ 回達案件       ・ 回       ・ 回       ・ 回       ・ の       ・ の       ・       ・       ・       ・       ・ | 3月15日<br>2000003<br>3 |
| ○ 登録者情報 受預確認書                                                                                                    |                       |
| 下記の調達案件に対する指名通知書を受領した事を確認しました。                                                                                                    |                       |
| ac<br>調達案件番号: 3800000401802013001500<br>調達案件名称:(国)999号 道路改良工事                                                                                                    |                       |
| 印刷 提出 戻る                                                                                                    |                       |
| 「提出」ボタンを<br>クリック                                                                                                    |                       |
|                                                                                                    | ® 100% 👻 📑            |

(3)「受領確認書」を提出します。

(4)「受領確認書受信確認通知」を印刷します。

| CALS/EC - Windows Internet Explor                                                     | er                                           |           |
|---------------------------------------------------------------------------------------|----------------------------------------------|-----------|
| (工事·業務)<br>愛媛県                                                                        | 2014年03月15日 01時42分 <b>CALS/EC</b> 電子入札システム   | Ø         |
| えひめ電子入れ共同システム 入札情報公開シ                                                                 | マート マンチン 一般明要求                               | ヘルプ お聞い合せ |
| 9 簡易案件検索         企業D           9 簡易案件検索         企業名称           9 調達案件検索         代表者氏: | 380000900000003<br>業者003<br>テスト 太郎 様         |           |
| ○ <u>調理業件一覧</u><br>○ 入札状況一覧                                                           | 受領確認書受信確認通知                                  |           |
| ○ 登録者情報                                                                               | 受領確認書は下記の内容で正常に送信されました。                      |           |
| 調違案件 <del>1</del><br>調違案件 <del>1</del>                                                | 号 3800000401802013001500<br>称 (国)999号 道路改良工事 |           |
| 申請日時                                                                                  | 平成26年03月15日 01時42分                           |           |
|                                                                                       | 印刷を行ってから、調達案件一覧ボタンを押下してください                  |           |
|                                                                                       | 印刷 調達案件一覧                                    |           |
|                                                                                       |                                              |           |
| 「印刷」                                                                                  | ボタンを                                         |           |
| 3099                                                                                  |                                              |           |
|                                                                                       |                                              | € 100% ▼  |

## 【備考】

受信確認通知は、書類を提出した直後でしか表示されません。

ここで印刷しないと、「調達案件一覧」ボタンをクリックすることはできません。

| - Windows Internet Explorer                            |                  |
|--------------------------------------------------------|------------------|
| (1)「●」ボタンを<br>クリック     (1)「●」、ボタンを                     | ②「×」ボタンを<br>クリック |
| 受領確認書は下記の内容で正常に送信されました。                                |                  |
| 調達案件番号 3800000401802013001500<br>調達案件名称 (国)999号 道路改良工事 |                  |
| 申請日時 平成26年03月15日 01時42分                                |                  |
|                                                        |                  |
|                                                        |                  |
|                                                        |                  |
|                                                        |                  |
|                                                        | € 100% ▼         |

(5)ブラウザが起動し、画面上に「受領確認書受信確認通知」が表示されます。

(6)「受領確認書受信確認通知」画面に戻ります。

| 🙆 CALS/EC - Windows I      | nternet Explorer |                        |                          |                  |
|----------------------------|------------------|------------------------|--------------------------|------------------|
| (工事・業務)                    |                  |                        | CALS/EC (中マ) まとってまし      | Ø                |
|                            |                  | 2014年03月15日 01時42分     | CALS/EC 电子入札システム         |                  |
| えひめ電子入札共同システム              | 入札情報公開システム       | 電子入札システム 説明要求          |                          | ヘルプ お聞い合せ        |
| - 株日本は約末                   | A ***            |                        |                          |                  |
| 9 間易業件梗案                   | 近来し<br>企業文称      | 業本の2                   |                          |                  |
| ○ 調達案件検索                   | 代表者氏名            | テスト 太郎 様               |                          |                  |
| ○ 調達案件一覧                   |                  |                        |                          |                  |
| <ul> <li>入札状況一覧</li> </ul> |                  | 受領確認                   | <b>書受信確認通知</b>           |                  |
| 0 杂级支持机                    |                  |                        |                          |                  |
|                            |                  | 受領確認書は下記               | の内容で正常に送信されました。          |                  |
|                            |                  |                        |                          |                  |
|                            | 調達案件番号           | 3800000401802013001500 |                          |                  |
|                            | 調灌業件名称           | (国)999号 道路改良上事         |                          |                  |
|                            | 申請日時             | 平成26年03月15日 01時42分     |                          |                  |
|                            |                  | 印刷を行ってから、調议            | <b>達案件一覧ボタンを押下してください</b> |                  |
|                            |                  | 印刷                     | 調達案件一覧                   |                  |
|                            |                  |                        | 「調<br>ボタ                 | 達案件一覧」<br>ンをクリック |
|                            |                  |                        |                          | ● 100% -         |
|                            |                  |                        |                          | ≪ 100% ▼         |

| ( 毎・事:徐)    |                            |                   |                               |                                                               |            |                  |        |      |           |     |    |       |      |           |             |
|-------------|----------------------------|-------------------|-------------------------------|---------------------------------------------------------------|------------|------------------|--------|------|-----------|-----|----|-------|------|-----------|-------------|
| 母解目         |                            | 201               | 4年02月                         | 06FI 11                                                       | 6時42分      | <del>й</del>     | CALS/E | C 電子 | 入札シス      | テム  |    |       |      |           |             |
| め電子入礼共同システム | 入札情報公開シス                   | テム 電子入札           | システム                          | . 10                                                          | 明要求        |                  |        |      |           |     | 1  | ヽルプ   |      | đã        | 聞い          |
| 簡易案件検索      |                            |                   |                               |                                                               | 1          | 調達案              | ミ件一    | 覧    |           |     |    |       |      |           |             |
| 調達案件検索      | 調達機関(部局) →                 | - <del>*</del> #8 |                               |                                                               |            |                  |        |      |           |     |    |       |      |           |             |
| 调读家件—幣      |                            | -/1000            | 000000                        |                                                               |            |                  |        |      |           |     |    |       |      | 表示案(      | 件 1-1       |
| MAZATT 32   | 正来に                        | 2200000100        | 100003<br>fi1-1-1             |                                                               |            |                  |        |      |           |     |    |       |      | 全案件       | <b></b> 敬 · |
| 入札状況一覧      | 企業名称                       | 業者003             |                               |                                                               |            |                  |        |      |           |     |    |       |      |           | 1 🕑         |
| 登録者情報       | 代表者氏名                      | テスト 太郎            |                               |                                                               |            |                  |        |      |           |     |    |       |      |           |             |
|             |                            |                   |                               |                                                               | IA         |                  |        |      |           |     |    |       |      | 最新表       | 标           |
|             | 案件表示順序案件                   | 番号                | ~                             | ○<br>()<br>()<br>()<br>()<br>()<br>()<br>()<br>()<br>()<br>() |            |                  |        |      |           |     | 最新 | i更新日8 | 寺 21 | 014.02.00 | 6 16:       |
|             |                            |                   |                               |                                                               |            |                  |        |      |           |     |    |       |      |           |             |
|             | 調速案件倚報                     | 1453              | 入扎参加资格確認申請書/<br>追加资料提出書/参加表明書 |                                                               | きき/<br>表明者 | 党領確認/<br>提出產思確認書 |        |      | 技術提案書/技術員 |     | 科  | 金     |      |           |             |
|             | 番<br>号 訓述案件名称              | ALLAR             | 提出                            | 再提出                                                           | 受付票        | 通知書              | 通知書    | 線出   | 再提出       | 受付票 | 提出 | 再提出   | 受付票  | 通知書       | 7           |
|             | 1 <u>(国)999号</u><br>道路改築工事 | 指名競争<br>入札        |                               |                                                               |            |                  | 表示     | 表示   |           |     |    |       |      |           |             |
|             |                            |                   |                               |                                                               |            |                  |        |      |           |     |    |       |      | 表示案       | 件 1         |
|             |                            |                   |                               |                                                               |            |                  |        |      |           |     |    |       |      | 全案件       | 數           |
|             |                            |                   |                               |                                                               |            |                  |        |      |           |     |    |       |      |           |             |

(7)「調達案件一覧」画面に戻ります。

## 【備考】

該当する案件の「受領確認/提出意思確認書」の「提出」欄にあった「提出」ボタンは、提出操作が済んだため「表示」ボタンに変わります。